## SUMMER myON eBook Access

Currituck County Schools is partnering with myOn this summer to provide all students with access to a large online library of eBooks! Below are directions that will help you help your child log into the myOn site.

1. Go to Currituck County Schools website at <u>www.currituck.k12.nc.us</u> and find the myOn Summer Reading eBook Log-In link under Site Shortcuts.

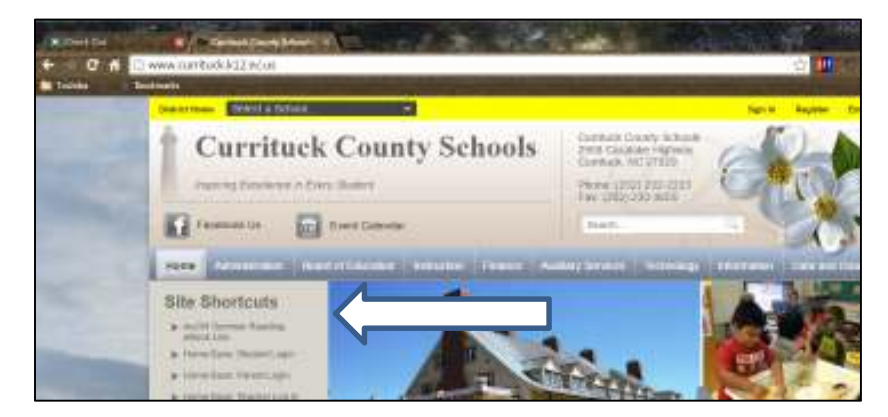

- Once you've clicked, you will see the following screen. Enter your child's username (student number) and password. (Student's information is provided below.)
- 3. Find and click on the Clever App.
- 4. Scroll down until you see **MORE Apps** and select the **myOn** App.
- 5. You will see this screen when you've successfully logged in!
- 6. ENJOY!!!

Your student username (number) and password is written here:

Username:

Password: \_\_\_\_

If you have any trouble, please contact your school who will get you in touch with someone who can help you troubleshoot!

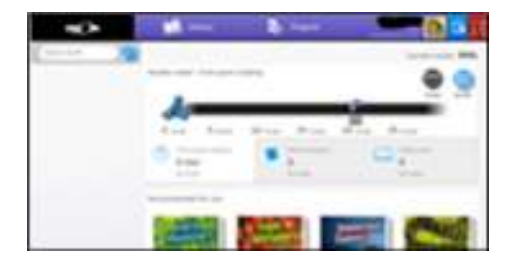

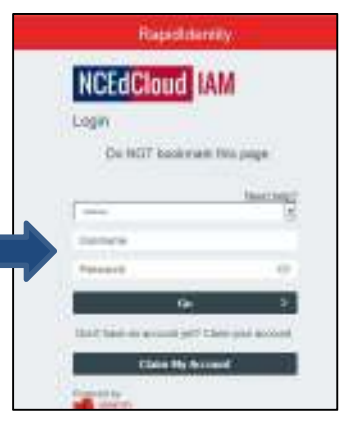